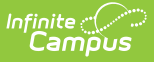

#### **Missing Photo - Student Report**

Last Modified on 03/28/2025 3:56 pm CDT

#### Tool Search: Missing Photo

The Missing Photo - Student Report returns a list of students who do not have a photograph of themselves stored in Campus. This report can be generated after importing student pictures using the Photo Import tool (when adding multiple photos) or the Demographics tab (when adding just one image).

|                                                                                                    | <b>Q</b> Search for a tool or student                                                             |
|----------------------------------------------------------------------------------------------------|---------------------------------------------------------------------------------------------------|
| Missing Photo - Student ☆<br>Census > Reports > Missing Photo - Student                                                                                   |                                                                                                   |
| Missing Photo Report - Student                                                                                                    |                                                                                                   |
| This report will list students who do not have a photo in the fil<br>Toolbar before the report UI is displayed.                                           | e system where photos are stored. The Grade and Enrollment Date are based on the year's latest pr |
| Which calendar(s) would you like to include in the report? <ul> <li>active year</li> <li>list by school</li> <li>list by year</li> </ul>                  |                                                                                                   |
| 2019-20 Abbott Elementary<br>2019-20 Bryant Elementary<br>2019-20 Colfax Middle<br>2019-20 Dupont Middle<br>2019-20 Emerson High<br>2019-20 Franklin High |                                                                                                   |
| CTRL-click or SHIFT-click to select multiple                                                                                                    |                                                                                                   |
| Which students would you like to include in the report?  Grade AI Students AP EC HK K                                                                     |                                                                                                   |
| O Ad Hoc Filter                                                                                                    | ✓                                                                                                 |
| Active Students Only<br>Enrollment Effective Date 02/07/2020                                                                                              |                                                                                                   |
| Report Format: PDF                                                                                                    |                                                                                                   |
| Generate                                                                                                    | Report                                                                                            |
|                                                                                                    |                                                                                                   |

Missing Photo Student Report

See the Census Reports Tool Rights article for information about rights needed to use this tool.

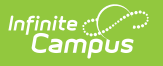

## **Report Logic**

Only students are included in the report; staff are not included in this report. Students marked as No Show on their enrollments records are excluded from the report.

This report cannot be run at the state edition level.

## **Report Editor**

| Field                        | Description                                                                                                    |
|------------------------------|----------------------------------------------------------------------------------------------------|
| Calendar<br>Selection        | Selection determines from which calendar(s) the students are reported.<br>At least one calendar must be selected in order to generate the report.<br>When a calendar is selected in the Campus toolbar, that calendar is<br>automatically selected in the calendar.<br>Calendars can be selected by active year, by school name or by year.                                                                                                    |
| Student<br>Selection         | <ul> <li>Students can be selected by Grade Level or by an Ad hoc Filter.</li> <li>When generating by grade levels, all Students can be selected, if desired.</li> <li>While this is a simple report, remember that in larger schools, choosing the entire student population may cause performance issues.</li> <li>Instead of selecting a grade level, select an ad hoc filter that includes the students who should be included in the report. Only those students included in the filter are considered to be included in the report (e.g., if students in that filter have a picture uploaded, they are not included on the report).</li> </ul> |
| Active Students<br>Only      | When marked, only currently enrolled students in the selected year and<br>calendar are included, based on the entered Enrollment Effective Date.<br>When not marked, all students enrolled in the selected year and school<br>calendar are included, which could include students whose enrollment<br>records are ended.                                                                                                    |
| Enrollment<br>Effective Date | <ul><li>This entry only applies when the Active Students Only checkbox is marked.</li><li>Enrollments active as of the entered date (defaulted to the current date) are included in the report. Enter dates in <i>mmddyy</i> format or use the calendar icon to select a date.</li></ul>                                                                                                    |

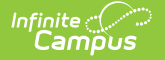

| Field         | Description                                             |
|---------------|---------------------------------------------------------|
| Report Format | The report can be generated in CSV, DOCX or PDF format. |

#### **Generate the Report**

- 1. Select the **calendar(s)** to include in the report.
- 2. Select the students to include in the report by choosing selecting a **Grade level** or an **Ad hoc filter**.
- Mark the Active Student Only checkbox to only return those students currently enrolled, if desired.
- 4. If the **Active Student Only** checkbox is marked, enter the desired Enrollment Effective Date.
- 5. Select the desired **Report Format**.
- 6. Click the **Generate Report** button. The report displays in the selected format.

The report sorts students by school number, grade level, and student last name.

|   | A             | В              | С              | D                 | E                  | F          | G     | н               | I        | J                |
|---|---------------|----------------|----------------|-------------------|--------------------|------------|-------|-----------------|----------|------------------|
| 1 | School Number | School Name    | Student Number | Student Last Name | Student First Name | Student MI | Grade | Enrollment Date | personID | Calendar Name    |
| 2 | 123           | Emerson High S | 1234567        | Student           | Abigail            | F          | 9     | 8/29/2016       | 12345    | 16-17 Emerson HS |
| 3 | 123           | Emerson High S | 2345678        | Student           | Bert               |            | 9     | 8/29/2016       | 23456    | 16-17 Emerson HS |
| 4 | 123           | Emerson High S | 3456789        | Student           | Cathryn            | J          | 9     | 8/29/2016       | 34567    | 16-17 Emerson HS |
| 5 | 123           | Emerson High S | 4567890        | Student           | Dennis             | M          | 9     | 8/29/2016       | 45678    | 16-17 Emerson HS |
| 6 | 123           | Emerson High S | 5678901        | Student           | Evelyn             | н          | 9     | 8/29/2016       | 56789    | 16-17 Emerson HS |
| 7 |               |                |                |                   |                    |            |       |                 |          |                  |
| 0 |               |                |                |                   |                    |            |       |                 |          |                  |

Missing Photo Student Report - CSV Format

| Generated                                                               | 16-17<br>High School<br>on 06/09/2017 12:46:42 PM Page 1 of 21                            | Missing Photo Report - Student<br>All Grades Active Effective as of 06/09/2017<br>Calendar: 2017 - Emerson High School<br>Total Students without photo: 1320 |                                                                         |                                              |
|-------------------------------------------------------------------------|-------------------------------------------------------------------------------------------|----------------------------------------------------------------------------------------------------|-------------------------------------------------------------------------|----------------------------------------------|
|                                                                         |                                                                                           |                                                                                                    |                                                                         |                                              |
| alendar: 16-                                                            | 17 Emerson HS                                                                             |                                                                                                    |                                                                         |                                              |
| alendar: 16-<br>tudent#                                                 | 17 Emerson HS<br>Student Name                                                             | Grade                                                                                                    | Enrollment Date                                                         | PersonID                                     |
| calendar: 16-<br>tudent#<br>234567                                      | 17 Emerson HS<br>Student Name<br>Student, Abigail F                                       | Grade<br>09                                                                                                    | Enrollment Date<br>08/29/2016                                           | PersonID<br>12345                            |
| <b>Calendar: 16-</b><br>tudent#<br>234567<br>345678                     | 17 Emerson HS<br>Student Name<br>Student, Abigail F<br>Student, Bert                      | Grade<br>09<br>09                                                                                                    | Enrollment Date<br>08/29/2016<br>08/29/2016                             | PersonID<br>12345<br>23456                   |
| <b>Calendar: 16-</b><br>tudent#<br>234567<br>345678<br>456789           | 17 Emerson HS<br>Student Name<br>Student, Abigail F<br>Student, Bert<br>Student, Cathryn  | Grade<br>09<br>09<br>09                                                                                                    | Enrollment Date<br>08/29/2016<br>08/29/2016<br>08/29/2016               | PersonID<br>12345<br>23456<br>34567          |
| <b>Calendar: 16-</b><br>tudent#<br>234567<br>345678<br>456789<br>567890 | 17 Emerson HS<br>Student Name<br>Student, Abigail F<br>Student, Bert<br>Student, Dennis M | Grade<br>09<br>09<br>09<br>09                                                                                                    | Enrollment Date<br>08/29/2016<br>08/29/2016<br>08/29/2016<br>08/29/2016 | PersonID<br>12345<br>23456<br>34567<br>45678 |

Missing Photo Student Report - PDF Format

| Generated on                                                   | <b>2018-19</b><br><b>High School</b><br>04/23/2019 01:16:22 PM Page 1 of 8                                  | Missing Phot<br>Grade: 12 Active<br>Calendar: 2<br>Total Studer |                                                                         |                                                  |
|----------------------------------------------------------------|----------------------------------------------------------------------------------------------------|-----------------------------------------------------------------|-------------------------------------------------------------------------|--------------------------------------------------|
|                                                                |                                                                                                    |                                                                 |                                                                         |                                                  |
| Calendar: 201                                                  | 8-19 High School                                                                                            | Grada                                                           | Enrollmont Data                                                         | ParconID                                         |
| Calendar: 201<br>Student#                                      | 8-19 High School<br>Student Name                                                                            | Grade                                                           | Enrollment Date                                                         | PersonID                                         |
| Calendar: 201<br>Student#<br>23456                             | 8-19 High School<br>Student Name<br>Student, Alan                                                           | Grade<br>12                                                     | Enrollment Date                                                         | PersonID<br>123456                               |
| Calendar: 201<br>Student#<br>23456<br>34567                    | 8-19 High School<br>Student Name<br>Student, Alan<br>Student, Ashley                                        | Grade<br>12<br>12                                               | Enrollment Date<br>09/04/2018<br>09/04/2018                             | PersonID<br>123456<br>234567                     |
| Calendar: 201<br>itudent#<br>23456<br>34567<br>45678           | 8-19 High School<br>Student Name<br>Student, Alan<br>Student, Ashey<br>Student, Brian                       | <b>Grade</b><br>12<br>12<br>12                                  | Enroliment Date<br>09/04/2018<br>09/04/2018<br>09/04/2018               | PersonID<br>123456<br>234567<br>345678           |
| Calendar: 201<br>Student#<br>23456<br>134567<br>45678<br>56789 | 8-19 High School<br>Student Name<br>Student, Alan<br>Student, Ashley<br>Student, Britan<br>Student, Britany | Grade<br>12<br>12<br>12<br>12<br>12                             | Enrollment Date<br>09/04/2018<br>09/04/2018<br>09/04/2018<br>09/04/2018 | PersonID<br>123456<br>234567<br>345678<br>456789 |

Missing Photo Student Report - DOCX Format

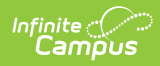

# **Report Layout**

| Data Element      | Description                                                                                                    | Location                                                                                                    |
|-------------------|----------------------------------------------------------------------------------------------------|----------------------------------------------------------------------------------------------------|
| Student<br>Number | Reports the district-defined student<br>number.<br>Note that when generating in CSV<br>format, leading zeros are stripped from<br>the student number, so a student<br>number of 012345 prints as 12345.<br>Format the columns accordingly in Excel<br>to display the leading zeros.<br><i>Numeric, 10 digits</i>                                                                                                    | Census > People ><br>Demographics > Person<br>Identifiers > Local Student<br>Number<br>Person.studentNumber                                                         |
| Student Name      | Reports the student's last name, first<br>name and middle name.<br>When generating the report in CSV<br>format, the name fields are separated<br>into separate columns, and the middle<br>name prints the student's complete<br>middle name.<br>When generating the report in PDF<br>format, the student's name fields display<br>in one column as Last Name, First Name,<br>Middle Initial.<br><i>Alphanumeric, 75 characters</i> | Census > People > Identities ><br>Identity Information > Last<br>Name, First Name, Middle<br>Name<br>Identity.lastName<br>Identity.firstName<br>Identity.middleName |
| Grade             | Reports the student's grade level of<br>enrollment, based on the selected<br>calendar and entered effective date (if<br>applicable).<br>Note that when generating in CSV<br>format, leading zeros are stripped from<br>the grade level, so a grade level of 09<br>prints as 9. Format the columns<br>accordingly in Excel to display the<br>leading zeros.<br><i>Numeric, 2 digits</i>                                             | Student Information > General<br>> Enrollments > General<br>Enrollment Information ><br>Grade<br>Enrollment.grade                                                   |

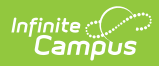

| Data Element    | Description                                                                                                    | Location                                                                                                    |
|-----------------|----------------------------------------------------------------------------------------------------|----------------------------------------------------------------------------------------------------|
| Enrollment Date | Prints the start date of enrollment for the selected calendar.<br>Note that when generating in CSV format, leading zeros are stripped from the date, so a start date of August 29 prints as 8/29/2016 Format the columns accordingly in Excel to display the leading zeros.<br>Date field, 10 characters (MM/DD/YYYY) | Student Information > General<br>> Enrollments > General<br>Enrollment Information > Start<br>Date<br>Enrollment.startDat |
| Person ID       | Prints the student's Campus internal<br>person identifier.<br>Note that when generating in CSV<br>format, leading zeros are stripped from<br>the personID, so an ID of 012345 prints<br>as 12345. Format the columns<br>accordingly in Excel to display the<br>leading zeros.<br><i>Numeric, 10 digits</i>            | Census > People ><br>Demographics > Person<br>Information > PersonID<br>Person.personID                                   |